# Update/Delete Automatic Credit Card Enrollment

## 1. Click on your linked Utility Billing account.

|                                                                                                    | <mark>≞</mark>        | 8 |
|----------------------------------------------------------------------------------------------------|-----------------------|---|
| Velcome to Lynnwood Self Service                                                                                                    |                       |   |
| Announcements                                                                                                    | Home                  |   |
| NOTICE: Beginning 11/12/21 customers using Lynnwood Self Service to manage their account must update their username and password. This is required                                                                                                    | Lynnwood Self Service |   |
| due to an upgrade to the City's software.Please click here for step-by-step instructions.                                                                                                    | Utility Billing       |   |
| Governor Inslee's moratorium on utility late fees and water shutoffs expired 09/30/21. As of now, the City of Lynnwood is not charging late fees or disconnecting water service in<br>response to non-payment. <u>Payment of all utility charges is required.</u> Please continue to make payments to keep your balance manageable. In 2022, Lynnwood will again charge<br>penalty late fees and/or shutoff water when bills are not paid.                                                                                                    |                       |   |
| Payment methods:                                                                                                    |                       |   |
| <ul> <li>Lynnwood Self Service gives customers the ability to pay, review, and reprint their utility bills. To begin using Lynnwood Self Service, you will need to register by clicking log in , and then the sign up below. Once your registration is complete, you must associate your username to your utility account. Click on "Account Settings". You will need to type in the Customer Number and Account Number as shown on your utility statement.</li> <li>Payment methods: <ul> <li>Register here at Lynnwood Self Service and set up <u>one-time payment</u>. or <u>automatic credit card payments</u>.</li> <li>Please click here a detailed list of <u>additional payment methods</u>.</li> </ul> </li> </ul> |                       |   |
| Profile information                                                                                                    |                       |   |
|                                                                                                    |                       |   |
| Jtility Billing Accounts                                                                                                    |                       |   |
| E 206                                                                                                    |                       |   |
|                                                                                                    |                       |   |
|                                                                                                    |                       |   |

### 2. Click on the *Manage Bills* link.

|                                                                                | <b>O D</b><br>T O N                                                                                                    |                                                                                             |                                                            |                                                                |                                               |                  |       | 8 |
|--------------------------------------------------------------------------------|----------------------------------------------------------------------------------------------------|---------------------------------------------------------------------------------------------|------------------------------------------------------------|----------------------------------------------------------------|-----------------------------------------------|------------------|-------|---|
| NOTICE: Beginning 1<br>required due to an u                                    | 1/12/21 customers using Lynnwood<br>pgrade to the City's software.Please                                                                   | Self Service to manage their ac<br>click here for step-by-step instr                        | count must update the<br>ructions.                         | ir username and passwo                                         | rd. This is                                   | Home             |       |   |
| Governor Inslee's morato<br>response to non-paymen                             | prium on utility late fees and water shutoffs<br>nt. Payment of all utility charges is required                                            | s expired 09/30/21. As of now, the C<br>. Please continue to make payments                  | ity of Lynnwood is not chan<br>to keep your balance man    | rging late fees or disconnect<br>ageable. In 2022, Lynnwood    | ing water service in<br>will again charge     | Lynnwood Self Se | rvice |   |
| penalty late fees and/or                                                       | shutoff water when bills are not paid.                                                                                                    |                                                                                             | l,                                                         | d                                                              |                                               | Utility Billing  |       |   |
| Payment methods:                                                               |                                                                                                    |                                                                                             |                                                            |                                                                |                                               |                  |       |   |
| Lynnwood Self Service gi<br>and then the sign up belo<br>Customer Number and A | ives customers the ability to pay, review, ar<br>ow. Once your registration is complete, you<br>account Number as shown on your utility st | nd reprint their utility bills. To begin<br>I must associate your username to y<br>atement. | using Lynnwood Self Servi<br>our utility account. Click or | ce, you will need to register<br>n "Account Settings". You wil | by clicking log in ,<br>I need to type in the |                  |       |   |
| Payment methods:                                                               |                                                                                                    |                                                                                             |                                                            |                                                                |                                               |                  |       |   |
| <ul> <li>Register here at Lyr</li> <li>Please click here a c</li> </ul>        | nnwood Self Service and set up <u>one-time p</u><br>detailed list of <u>additional payment method</u>                                      | a <u>yment</u> . or <u>automatic credit card pa</u><br><u>s.</u>                            | <u>yments</u> .                                            |                                                                |                                               |                  |       |   |
| Profile Information                                                            |                                                                                                    |                                                                                             |                                                            |                                                                |                                               |                  |       |   |
| Profile information not found                                                  | i.                                                                                                    |                                                                                             |                                                            |                                                                |                                               |                  |       |   |
| Itility Billing Accounts                                                       |                                                                                                    |                                                                                             |                                                            |                                                                |                                               |                  |       |   |
| □ 206200                                                                       |                                                                                                    |                                                                                             |                                                            |                                                                |                                               |                  |       |   |
| Customer Name                                                                  | Service Address                                                                                                    | Account                                                                                     | Customer                                                   | Parcel                                                         | Manage                                        |                  |       |   |
|                                                                                |                                                                                                    | 206                                                                                         |                                                            |                                                                | Manage Bills                                  |                  |       |   |
|                                                                                |                                                                                                    |                                                                                             |                                                            |                                                                |                                               | T                |       |   |
|                                                                                |                                                                                                    | ©2022 Tyler Tech                                                                            | nologies, Inc. <u>Help/Feedback</u>                        |                                                                |                                               |                  |       |   |

#### 3. Click on *Bill Details*.

|                         |                                        | D N       |           |                             |                          |                                   |                                 | 8                        | 8 |
|-------------------------|----------------------------------------|-----------|-----------|-----------------------------|--------------------------|-----------------------------------|---------------------------------|--------------------------|---|
| Utility Bi<br>Manage Bi | illing<br><sup>Ils</sup>               |           |           |                             |                          |                                   | Account Summary                 | Home                     |   |
| Account Numb            | oer                                    |           |           |                             |                          |                                   |                                 | Lynnwood Self Service    |   |
| As of                   | 03/28/202                              | 2         |           |                             |                          |                                   |                                 | Utility Billing          |   |
| Outstanding Bi          | <b>IIs (</b> bill years 2002 to 2024 c | only)     |           |                             |                          |                                   | Show Past Bills ¥               | Accounts<br>Manage Bills |   |
| Pay Bill                | Bill                                   | Bill Date | Pay By    | Charges                     | Pending                  | Balance Due                       | Details                         | Account Summary          |   |
|                         |                                        | 3/17/2022 | 4/13/2022 |                             | \$0.00                   | 100.00                            | Bill Details                    | Contact Us               |   |
|                         |                                        |           |           |                             |                          | select bills you would like to pa | Pay<br>ay now, then click "Pay" |                          |   |
|                         |                                        |           |           | ©2022 Tyler Technologies, I | nc. <u>Help/Feedback</u> |                                   |                                 |                          |   |

### 4. Click *details* to view/edit/delete your automatic credit card payment enrollment.

|                                | NGTON                |                                |                     |       |                 |        |                             |                          | =                     | 8 |
|--------------------------------|----------------------|--------------------------------|---------------------|-------|-----------------|--------|-----------------------------|--------------------------|-----------------------|---|
| Utility Billing<br>Bill Detail | l                    |                                |                     |       |                 |        | Account Summa               | ry   <u>Manage Bills</u> | Home                  |   |
| Bill number 357992             |                      |                                |                     |       |                 |        |                             | View bill image          | Lynnwood Self Service |   |
| As of                          | 03/28/2022           |                                |                     |       |                 |        |                             | 1                        | Utility Billing       |   |
| Bill Date                      | 3/17/2022            |                                |                     | N     |                 |        |                             |                          | Accounts              |   |
| Pay By                         | 4/13/2022            |                                |                     | 45    |                 |        |                             |                          | Manage Bills          |   |
| Automatic Payments             | Actively enrolled in | automatic credit card payments |                     |       |                 |        |                             | details                  |                       |   |
| Details for bill               |                      |                                |                     |       |                 |        | Paymen                      | ts and adjustments       | Account Summary       |   |
| Description of Charge          | UOM                  | Current<br>Reading             | Previous<br>Reading | Usage | Billed<br>Usage | Billed | Payments and<br>Adjustments | Due                      | Contact Us            |   |
| WATER BASE                     |                      | 0                              | 0                   | 0     | 0               |        | \$0.00                      |                          |                       |   |
| WATER USAGE                    | CCF                  | 175                            | 164                 | 11    | 11              |        | \$0.00                      |                          |                       |   |
| SEWER BASE                     |                      | 0                              | 0                   | 0     | 0               |        | \$0.00                      |                          |                       |   |
| SEWER USAGE                    | CCF                  | 0                              | o                   | 0     | 11              |        | \$0.00                      |                          |                       |   |
| STORM DRAIN                    |                      | 0                              | 0                   | 0     | 0               |        | \$0.00                      |                          |                       |   |
| TAX - WATER                    | TAX                  | 0                              | 0                   | 0     | 0               |        | \$0.00                      |                          |                       |   |
| TAX - SEWER                    | TAX                  | 0                              | 0                   | 0     | 0               |        | \$0.00                      |                          |                       |   |
| TAX - STORM DRAIN              | TAX                  | 0                              | 0                   | 0     | 0               |        | \$0.00                      |                          |                       |   |
| SUBTOTAL                       |                      |                                |                     |       |                 |        | \$0.00                      |                          |                       |   |
| INTEREST DUE                   |                      |                                |                     |       |                 |        |                             |                          |                       |   |
| TOTAL DUE                      |                      |                                |                     |       |                 |        |                             |                          |                       |   |

©2022 Tyler Technologies, Inc. Help/Feedback

5. Choose *Update* if you need to update your credit card information. Choose *Delete* if you wish to remove your credit card from automatic credit card payments.

|                                | WOOD<br>NGTON             |                             |                                                          |                                                                            |                                                                                 |                 |                         | E                     | 8 |
|--------------------------------|---------------------------|-----------------------------|----------------------------------------------------------|----------------------------------------------------------------------------|---------------------------------------------------------------------------------|-----------------|-------------------------|-----------------------|---|
| Utility Billing<br>Bill Detail | 3                         |                             |                                                          |                                                                            | A                                                                               | lccount Summary | (   <u>Manage Bills</u> | Home                  |   |
| Bill number                    |                           |                             |                                                          |                                                                            |                                                                                 |                 | View bill image         | Lynnwood Self Service |   |
| As of                          | 03/28/2022                |                             |                                                          |                                                                            |                                                                                 |                 |                         | Utility Billing       |   |
| Bill Date                      | 3/17/2022                 |                             | Schedule your payment t<br>will receive a receipt via e  | o be automatically charged to you<br>email when your payment has beer      | ir credit/debit card on your <b>Utility bill due date</b> . You<br>n processed. |                 |                         | Accounts              |   |
| Рау Ву                         | 4/13/2022                 |                             | Enrollment status:                                       |                                                                            |                                                                                 |                 |                         | Manage Bills          |   |
| Automatic Payments             | Actively enrolled in auto | omatic credit card payments | Not enrolled in automa                                   | tic credit/debit card payments: Y                                          | ou are not currently enrolled in automatic payments.                            |                 | details                 | manage bins           |   |
| Details for bill 357992        |                           |                             | Pending: A manual credi<br>payments is required to a     | t/debit card payment with the card<br>complete your enrollment.            | d you would like to use for automatic credit/debit card                         | Payments        | and adjustments         | Account Summary       |   |
| Description of Charge          | UOM                       | Current<br>Reading          | Actively enrolled in aut<br>date of your Utility Bill fo | omatic credit/debit card paymen<br>r the full amount due.                  | nts: Your credit/debit card will be charged on the due                          | s and<br>nents  | Due                     | Contact Us            |   |
| WATER BASE                     |                           | 0                           | If you need to change the<br>and complete a manual p     | card on file (including expiration d<br>ayment with the new credit/debit c | ates) you will need to re-enroll in automatic payments<br>ard information.      | \$0.00          |                         |                       |   |
| WATER USAGE                    | CCF                       | 175                         | Automatic Credit Card                                    | Payment Settings                                                           |                                                                                 | \$0.00          |                         |                       |   |
| SEWER BASE                     |                           | 0                           | Customer/Owner                                           |                                                                            |                                                                                 | \$0.00          |                         |                       |   |
| SEWER USAGE                    | CCF                       | 0                           | Payment method                                           | Credit Card                                                                |                                                                                 | \$0.00          |                         |                       |   |
| STORM DRAIN                    |                           | 0                           | Bill type                                                | UB Services - General                                                      |                                                                                 | \$0.00          |                         |                       |   |
| TAX - WATER                    | TAX                       | 0                           | Enrollment status                                        | Actively enrolled in autom                                                 | natic credit card payments                                                      | \$0.00          |                         |                       |   |
| TAX - SEWER                    | TAX                       | 0                           |                                                          | Update Delete Enr                                                          | rollment Close                                                                  | \$0.00          |                         |                       |   |
| TAX - STORM DRAIN              | TAX                       | 0                           | Ŭ                                                        | v.                                                                         | U I                                                                             | \$0.00          |                         |                       |   |
| SUBTOTAL                       |                           |                             |                                                          |                                                                            |                                                                                 | \$0.00          |                         |                       |   |
| INTEREST DUE                   |                           |                             |                                                          |                                                                            |                                                                                 |                 |                         |                       |   |
| TOTAL DUE                      |                           |                             |                                                          |                                                                            |                                                                                 |                 |                         |                       |   |
|                                |                           |                             |                                                          | ©2022 Tyler Technologie:                                                   | s, Inc. <u>Help/Feedback</u>                                                    |                 |                         |                       |   |

6. If you have chosen to update your enrollment you will be redirected to our payment partner, Bridgepay, to update your credit card information.

Iss.lynnwoodwa.gov says

You will be redirected to the payment gateway, where you will be prompted to enter information for the new credit card that will be charged when processing automatic payments for this Customer, Bill Category, and Account combination. Would you like to continue?

| ОК | Cancel |
|----|--------|
|----|--------|